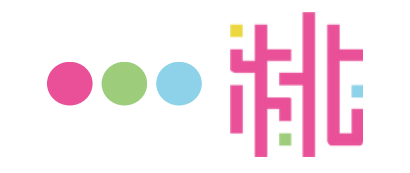

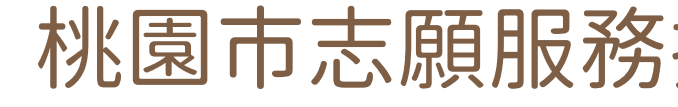

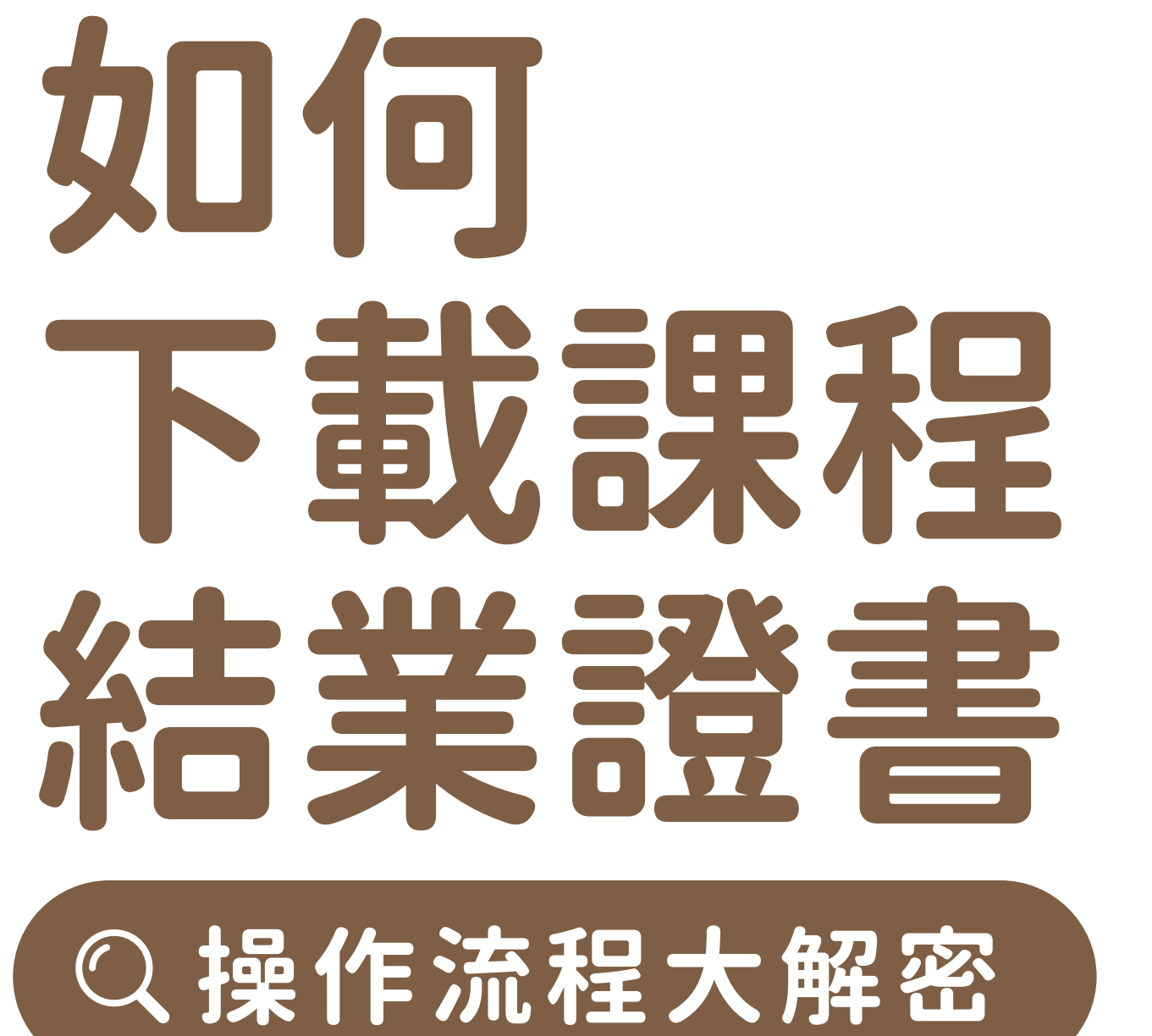

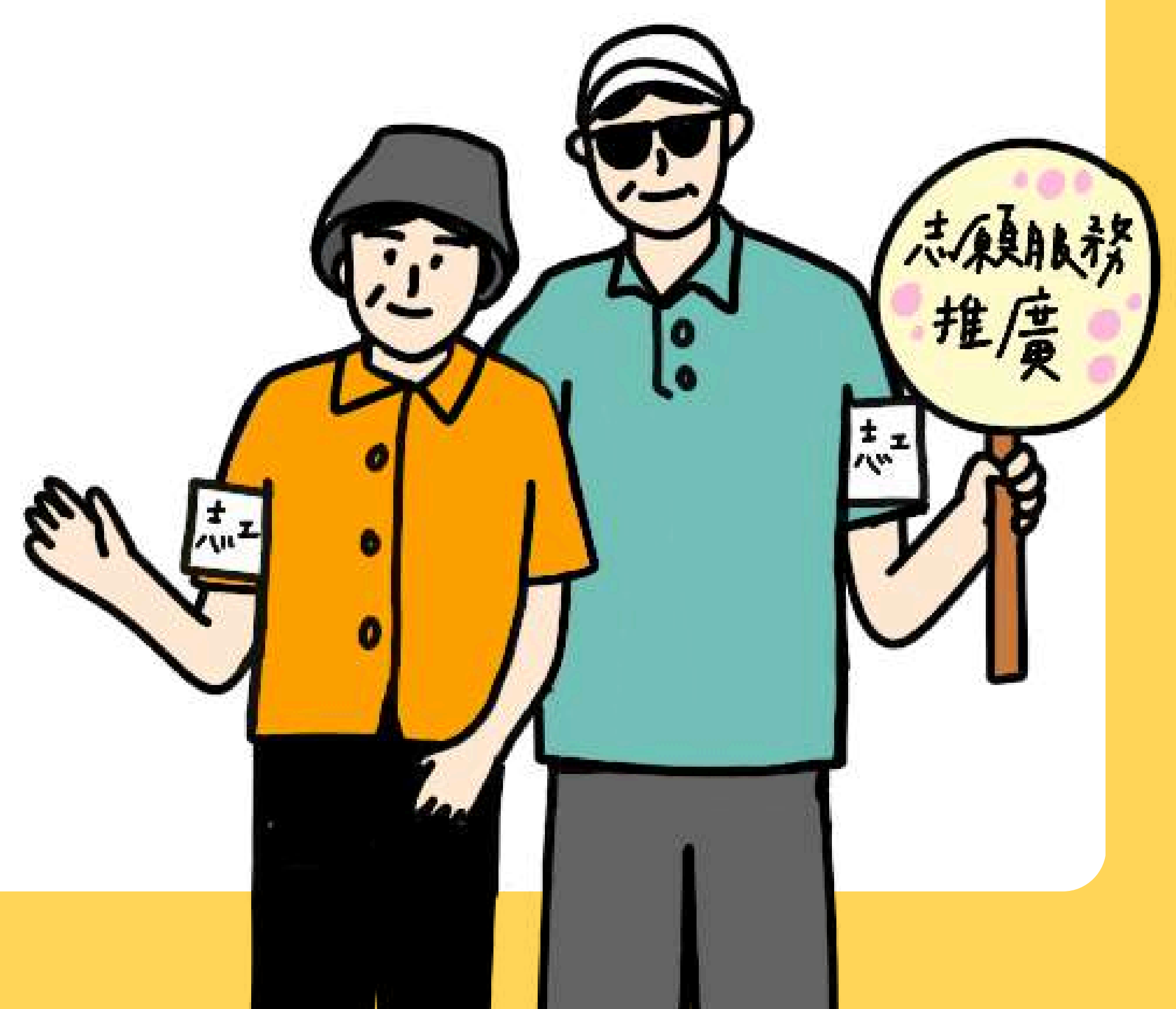

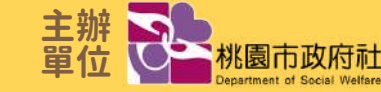

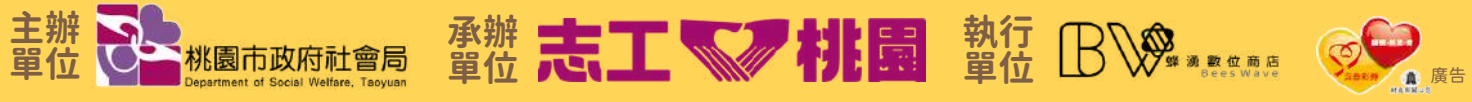

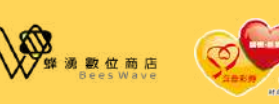

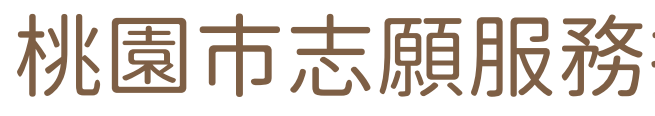

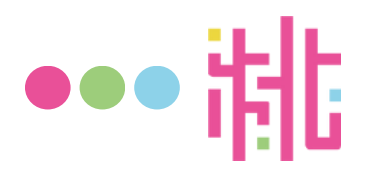

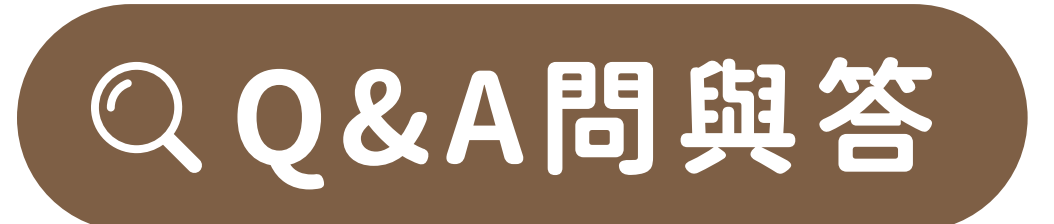

- Q1:完訓後,會如何發放課程結業證書呢?
- A1:電子證書存放於桃園志工網,由志工個人自行下載保存。
- Q2:課程結業證書會另外提供紙本證書或受訓時數條嗎?
- A2:爲響應衛福部志工管理電子化政策,證書及受訓時數將統一登錄至「桃園志工 網,如有紙本證書需求者,請自行登入桃園志工網後自行下載列印。
- Q3:需等待多久證書才會核發下來呢?
- A3:因需審核確認完訓學員,行政作業流程預計約7-14個工作天(不包含例假日)。

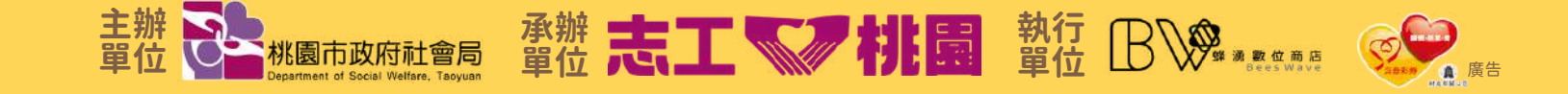

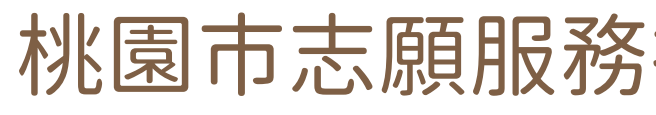

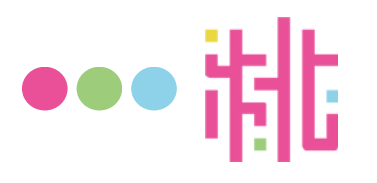

# QQ&A問與答

- Q4:拿到結業證書後,後續該如何拿到志願服務紀錄冊呢? A4:將基礎與特殊訓練課程2張結業證書(電子或紙本不拘)提供給運單, 並統一由運單向該目的事業主管機關提出申請。
- Q5:可以提早離開嗎?
- A5:有確實完成簽到與簽退之全程參與者,才可核發證書, 倘如有缺漏課程(ex.遲到、早退、中途曠課...等),則不予核發證書!
- Q6:當天臨時不能去,可以請朋友協助代簽嗎?或事後補簽呢?
- A6:爲維護每位學員權益,簽到簽退不可代簽亦不可補簽 缺一個簽名,卽不予核發證書,倘經查代簽者,則兩人視同皆未完訓!

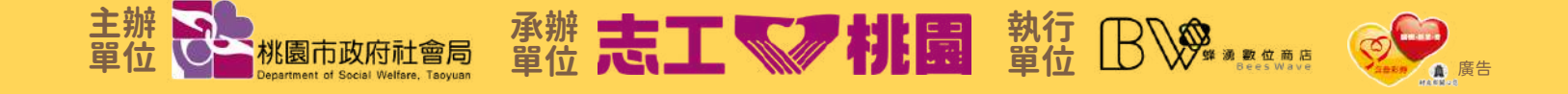

## 桃園市志願服務推廣中心(由蜂湧數位商店承接)

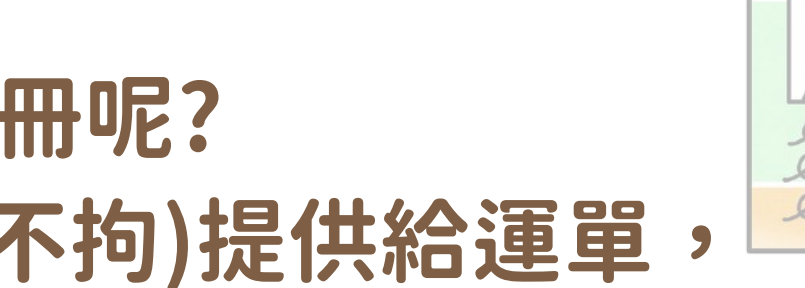

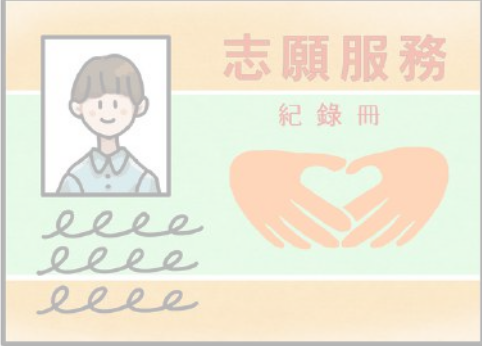

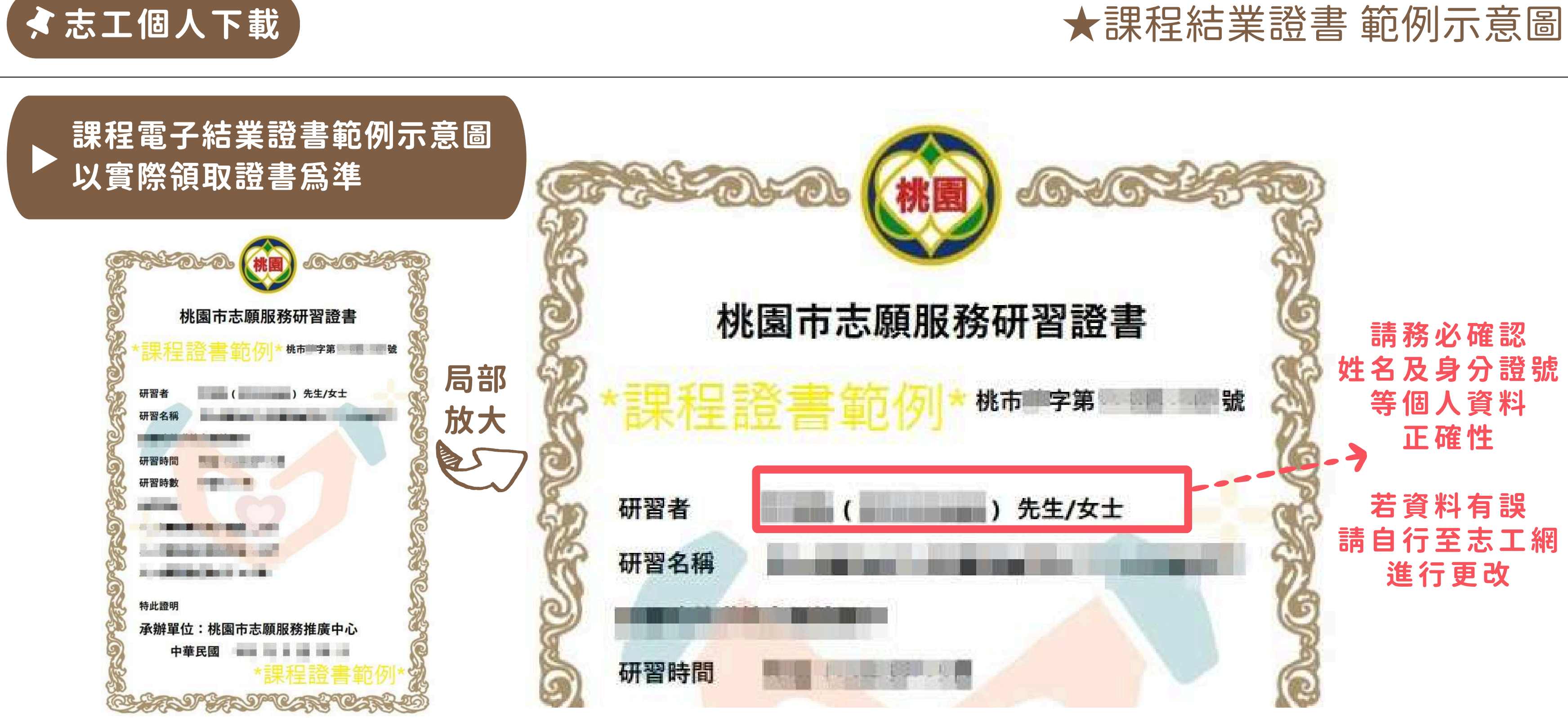

\*提醒:當您的個人資料有任何異動時,應卽時更新桃園志工網系統資料,以確保其為正確、最新及完整資料。 若您提供任何錯誤、不實或不完整之資料,或資料異動卻未更新時,導致您的證書資料錯誤或權益受損,須自行承擔責任。

主辦 一 桃園市政府社會局

桃園市志願服務推廣中心(由蜂湧數位商店承接)

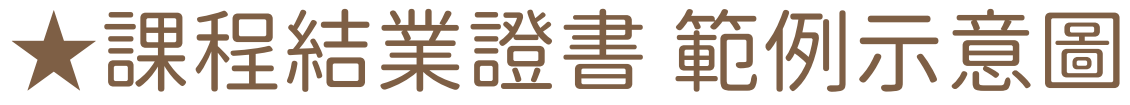

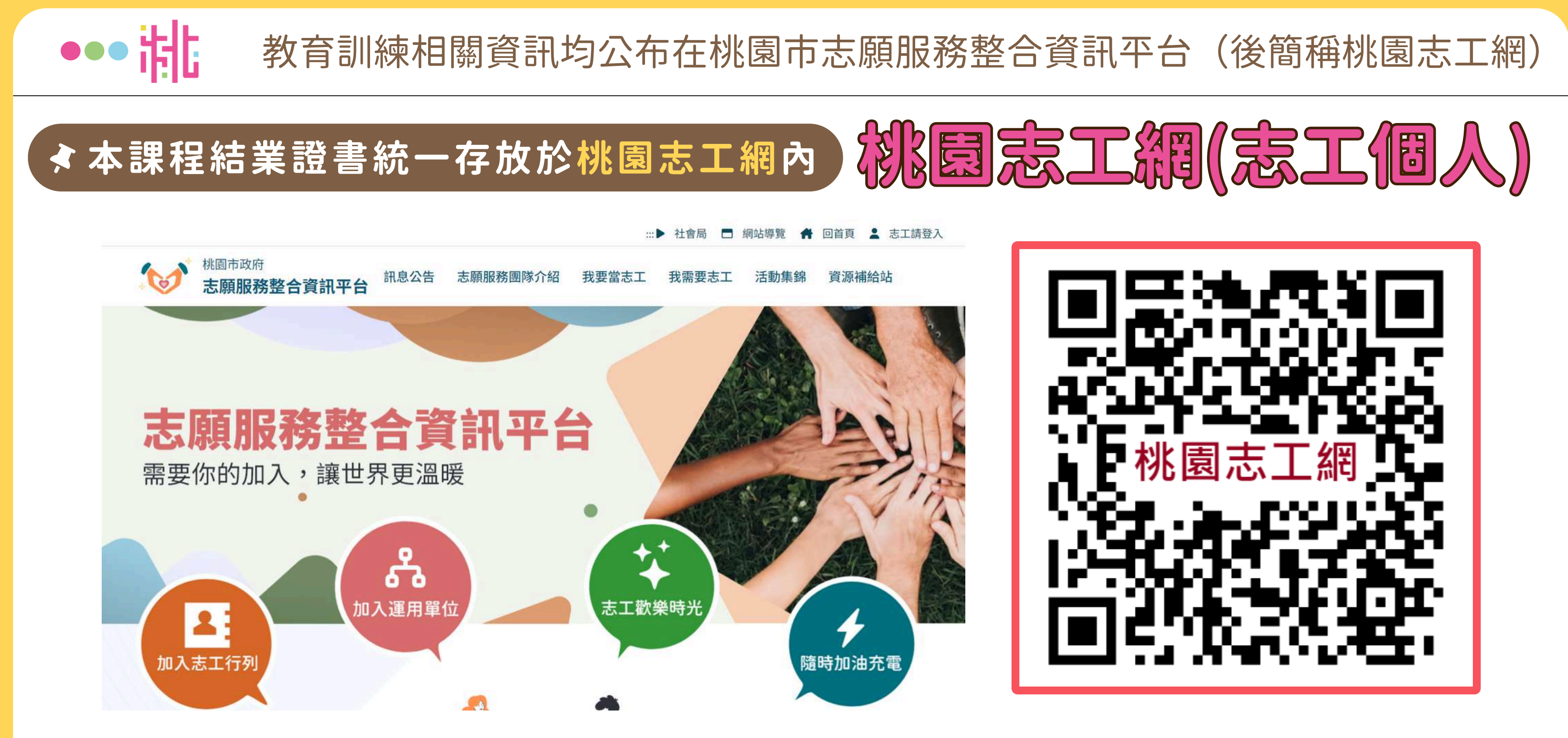

※自113年1月1日起,桃園志工網轉換成新系統,並將**志工個人**與運軍承辦登入頁面分流

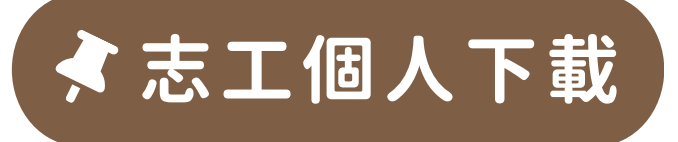

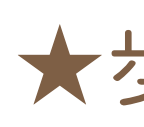

## >1.點選「志工請登入」→2.「登入」或「註冊」

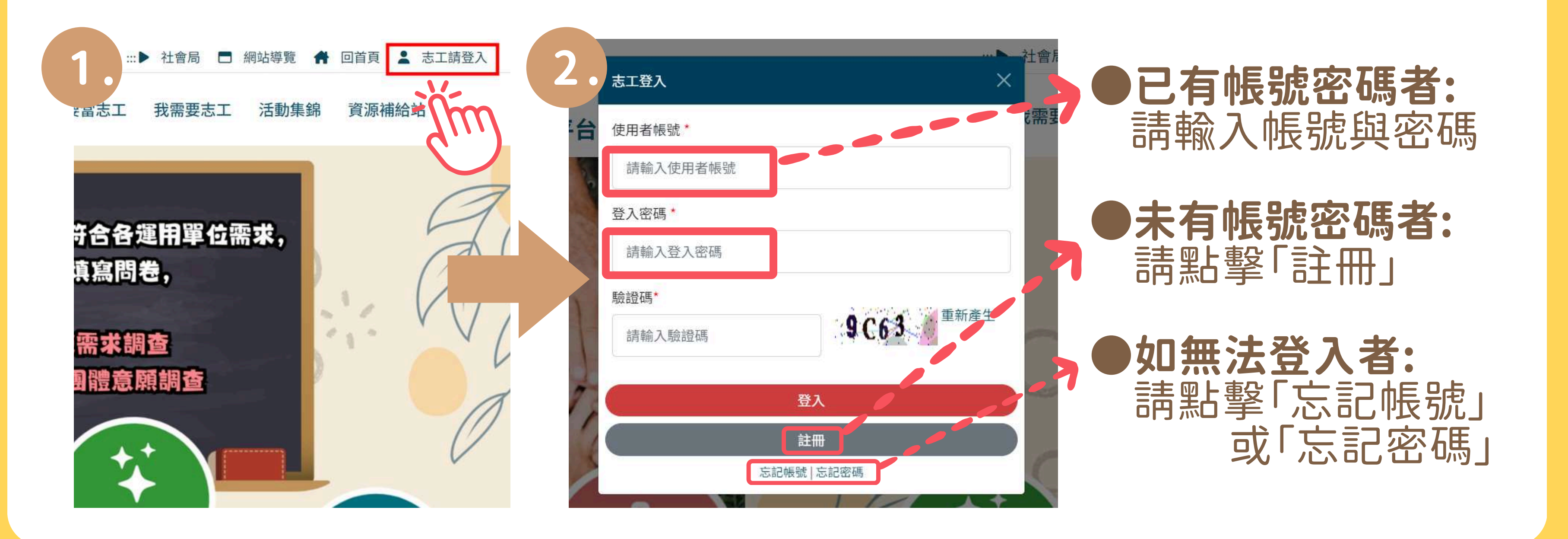

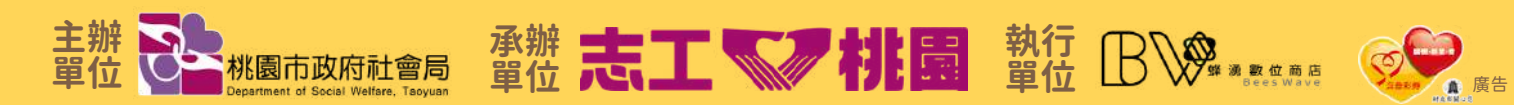

桃園市志願服務推廣中心(由蜂湧數位商店承接)

### ★步驟一:登入桃園志工網(前台)

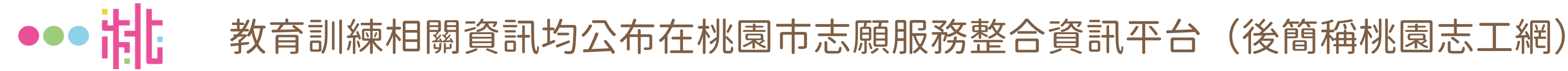

# QQ&A問與答

## 遇到註冊桃園志工網帳號的問題? 或是帳號和密碼不見了怎麼辦?

## 詳細相關操作流程 請掃描右方QR code查看 網址:<u>https://reurl.cc/ezOj8m</u>

※提醒您務必需先在桃園志工網建立正確個人資料 以利後續課程結業證書匯入

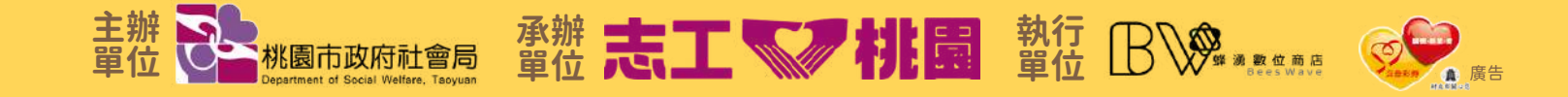

桃園市志願服務推廣中心(由蜂湧數位商店承接

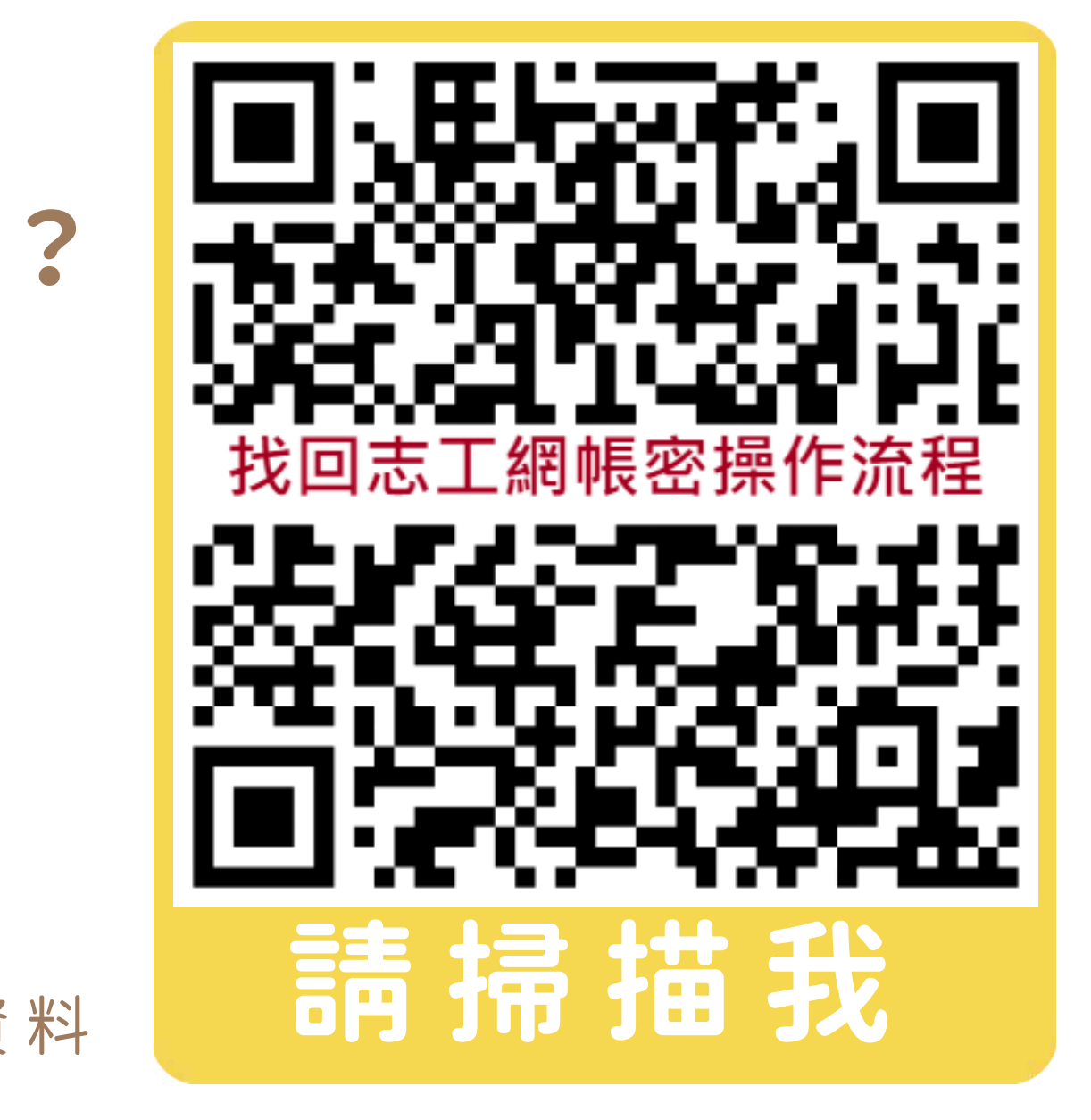

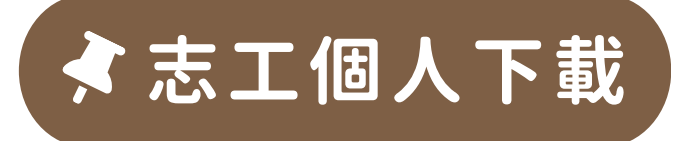

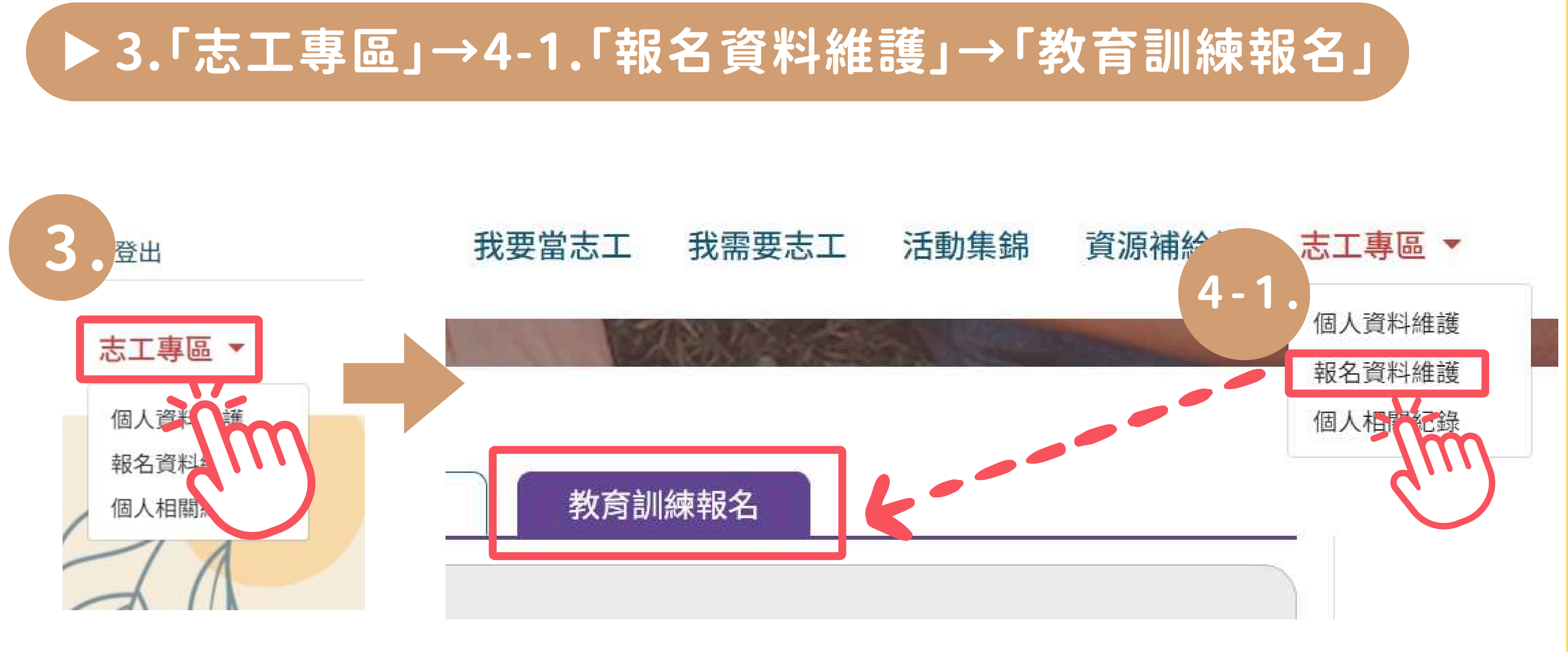

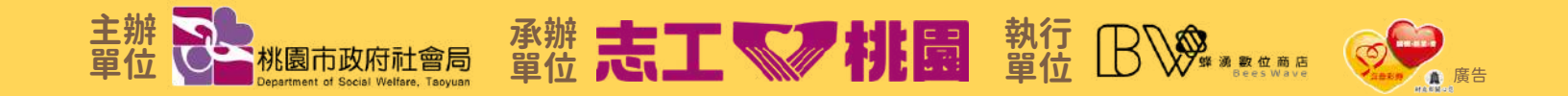

## ★步驟二:進入志工專區>報名資料維護或個人相關紀錄

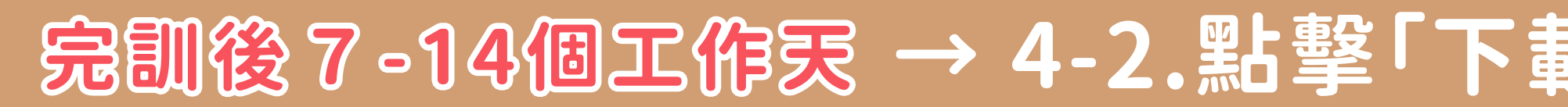

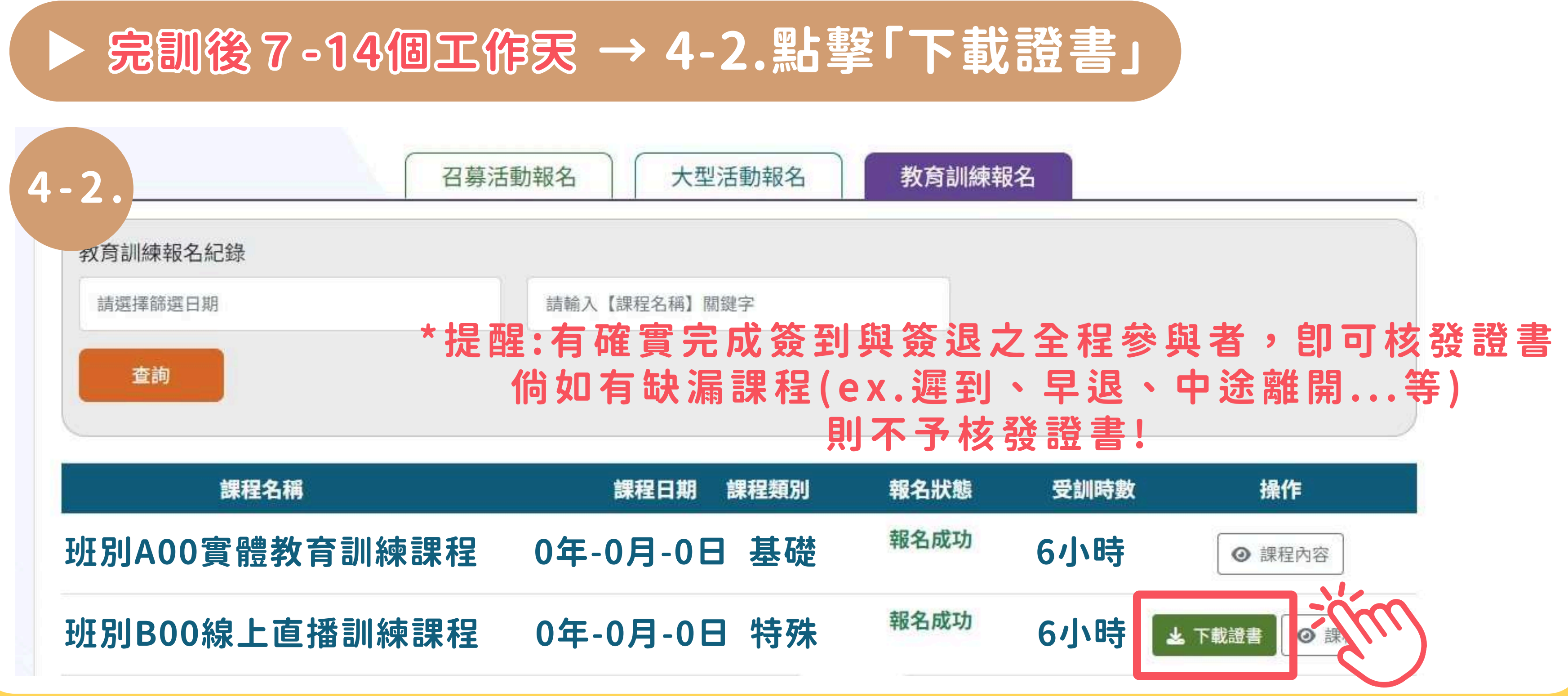

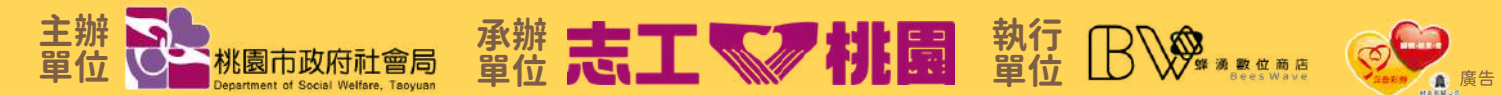

★志工個人下載

桃園市志願服務推廣中心(由蜂湧數位商店承接)

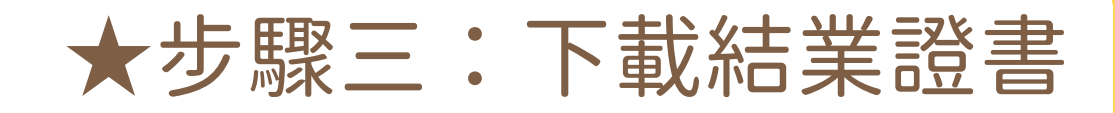

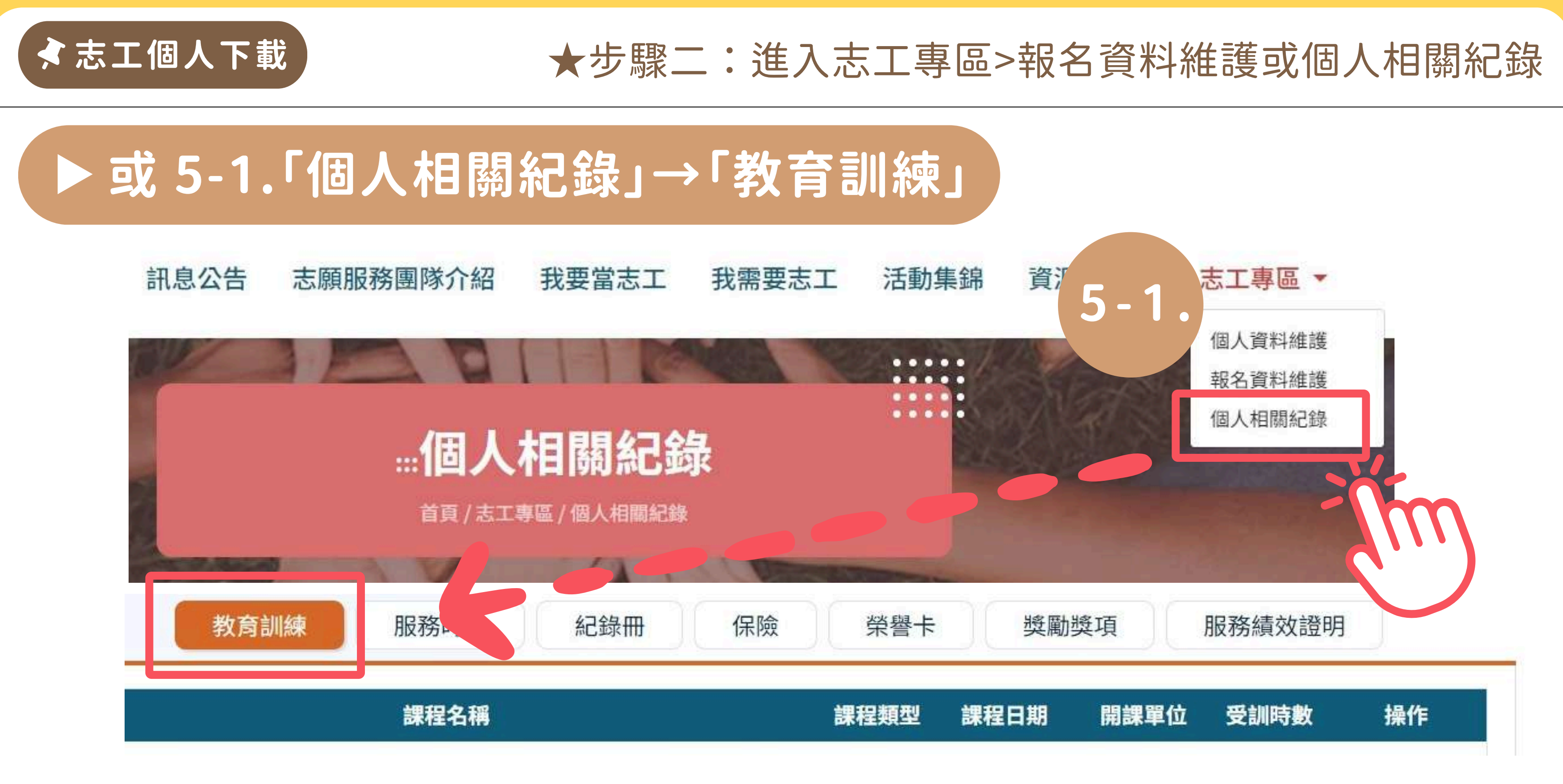

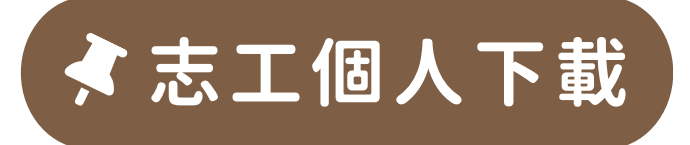

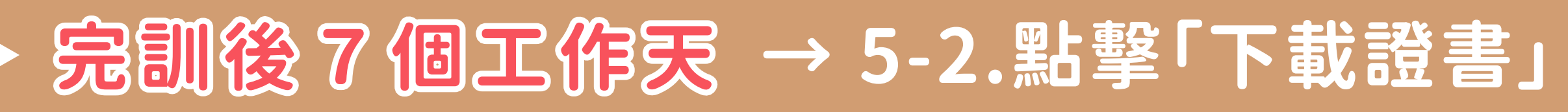

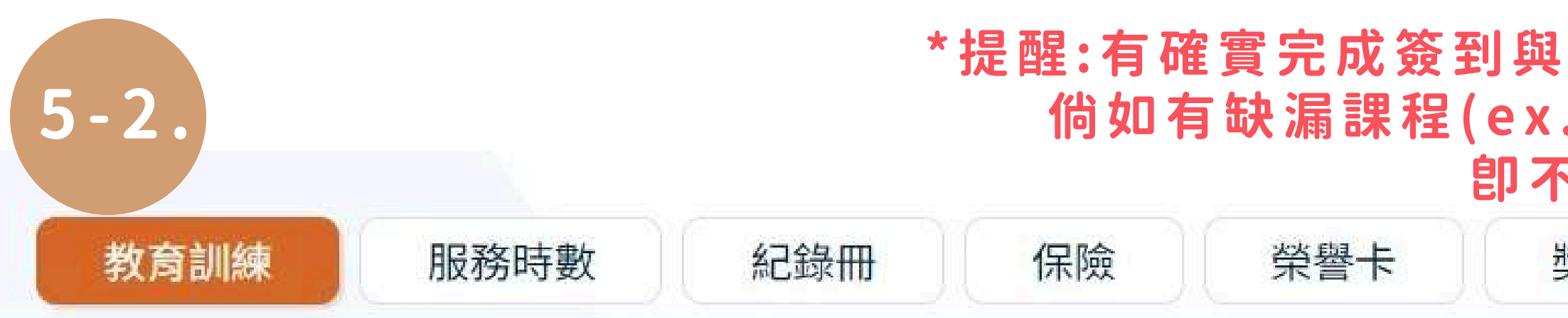

| 課程名稱          | 課程類型 課程日 |
|---------------|----------|
| 班別A00實體教育訓練課程 | 基礎 0年-0月 |
| 班別B00線上直播訓練課程 | 特殊 0年-0月 |

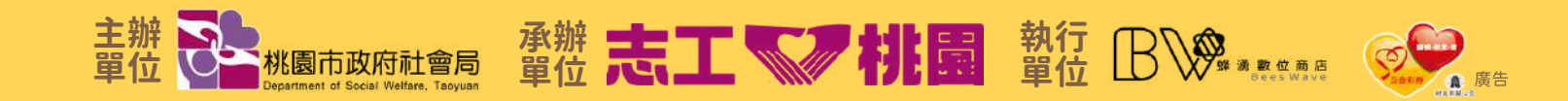

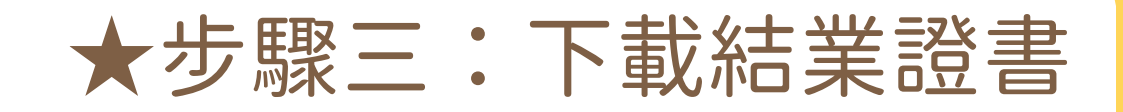

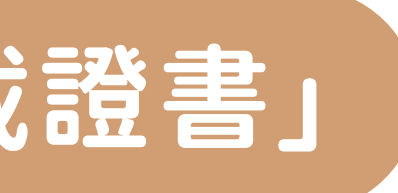

### \*提醒:有確實完成簽到與簽退之全程參與者,即可核發證書 倘如有缺漏課程(ex.遲到、早退、中途離開...等) 卽不予核發證書!

獎勵獎項

服務績效證明

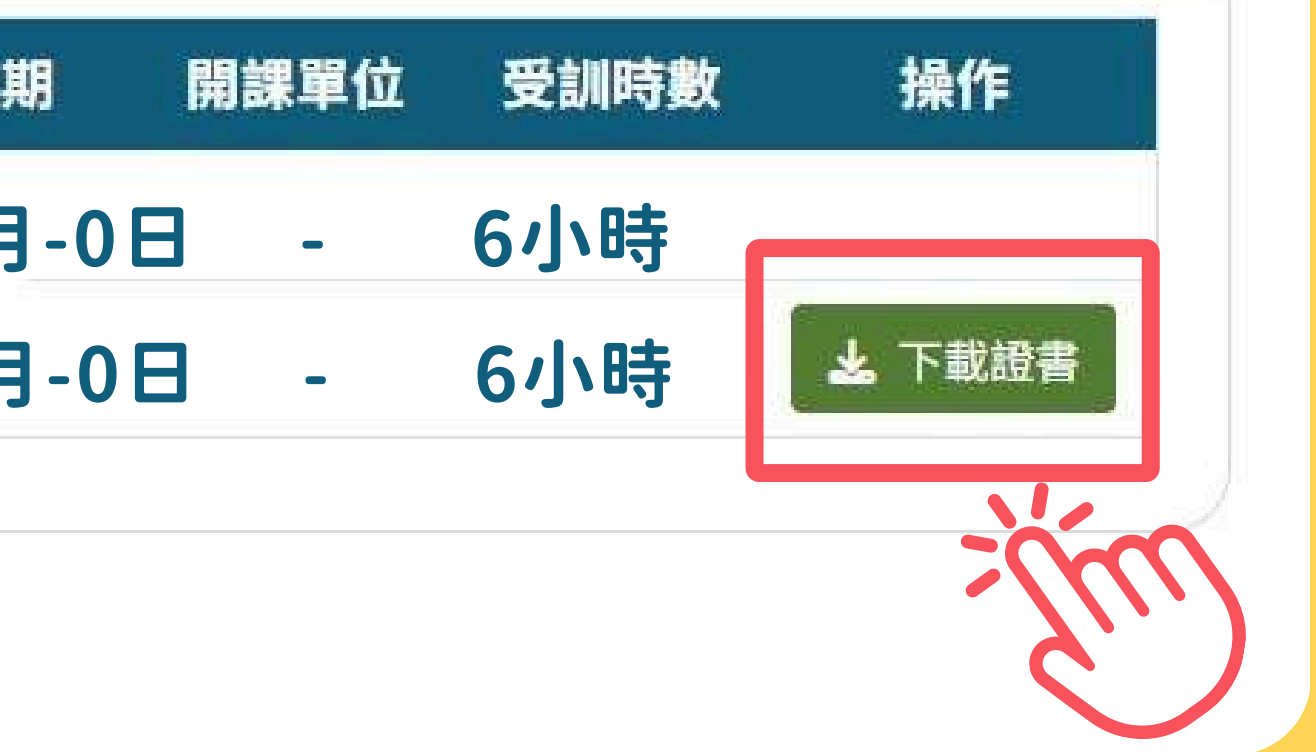

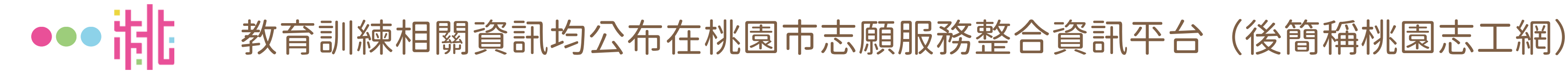

## ★本課程結業證書統一存放於桃園志工網內

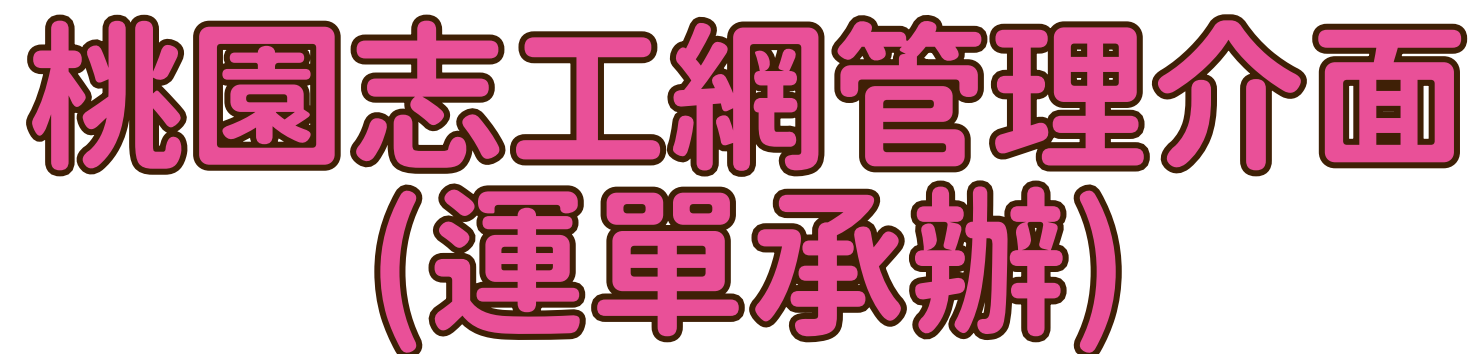

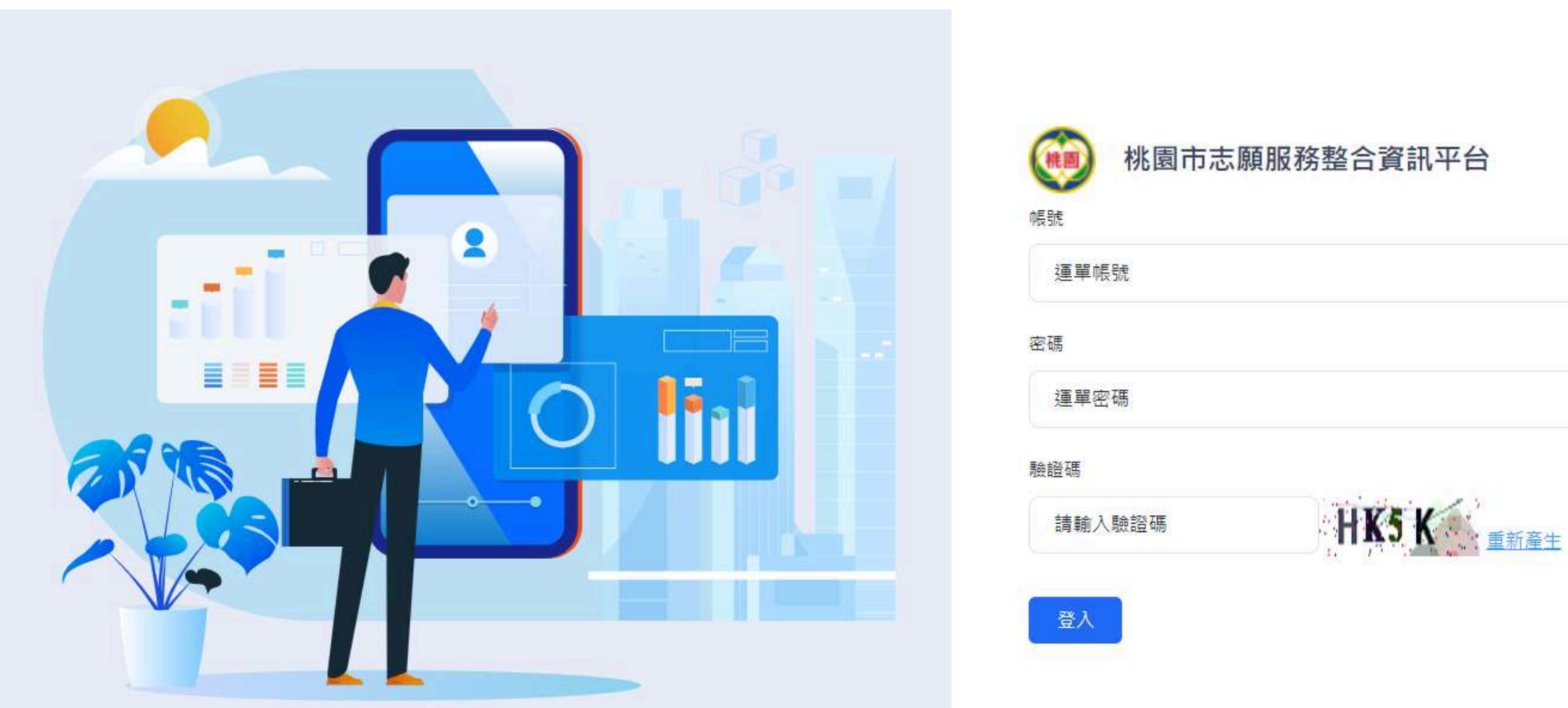

※自113年1月1日起,桃園志工網轉換成新系統,且將<u>志工個人與運軍承辦</u>登入頁面分流

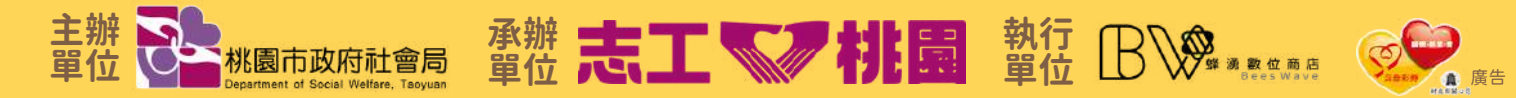

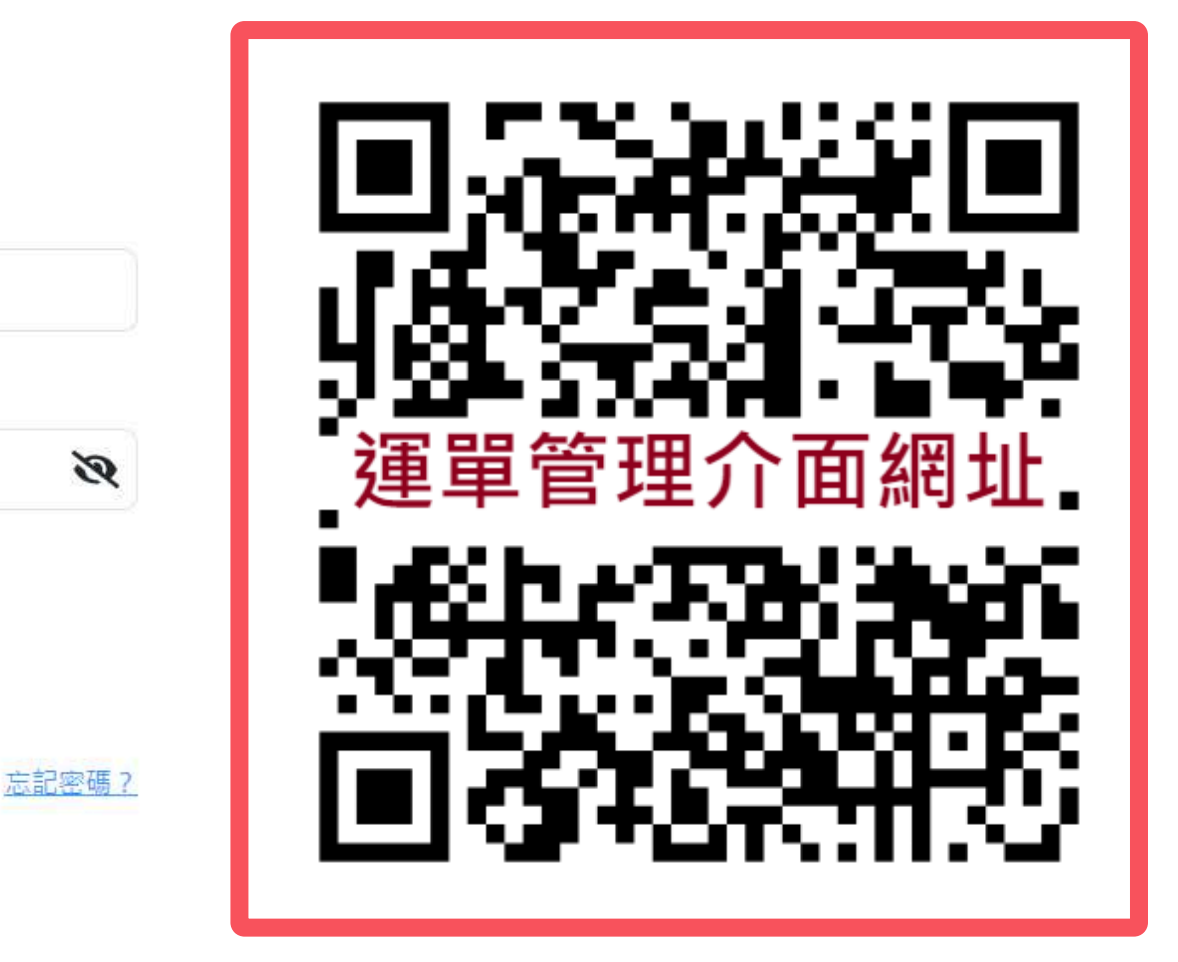

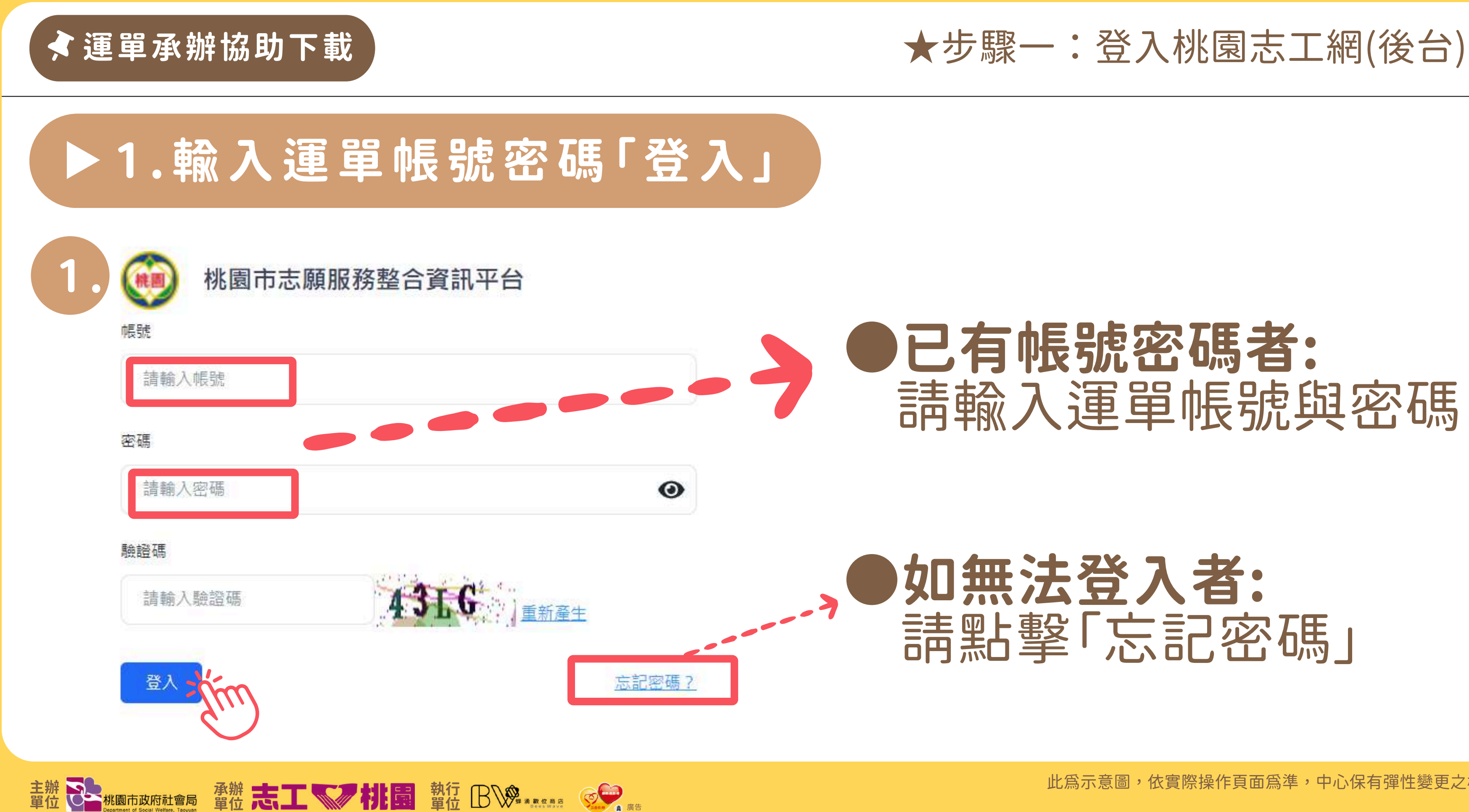

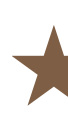

## ▶ 1. ◆「志工運用及團隊管理」→2.「志工資料維護」

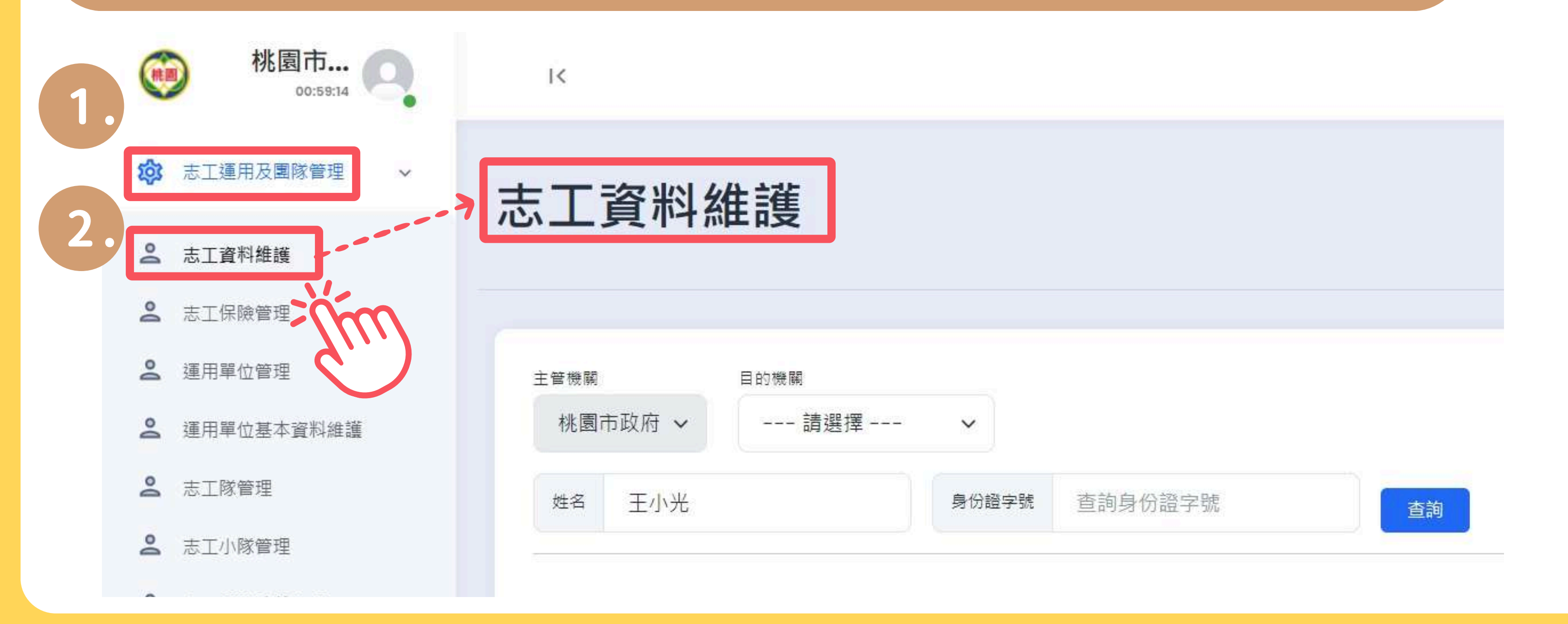

主辦 單位 Naghagati di Scal Weiter Tayuan 單位 志工 V 相關 單位 B V \* \* \* \* \* \* \* \* \* \* \* \* \* \* \*

## ★步驟二:志工運用及團隊管理

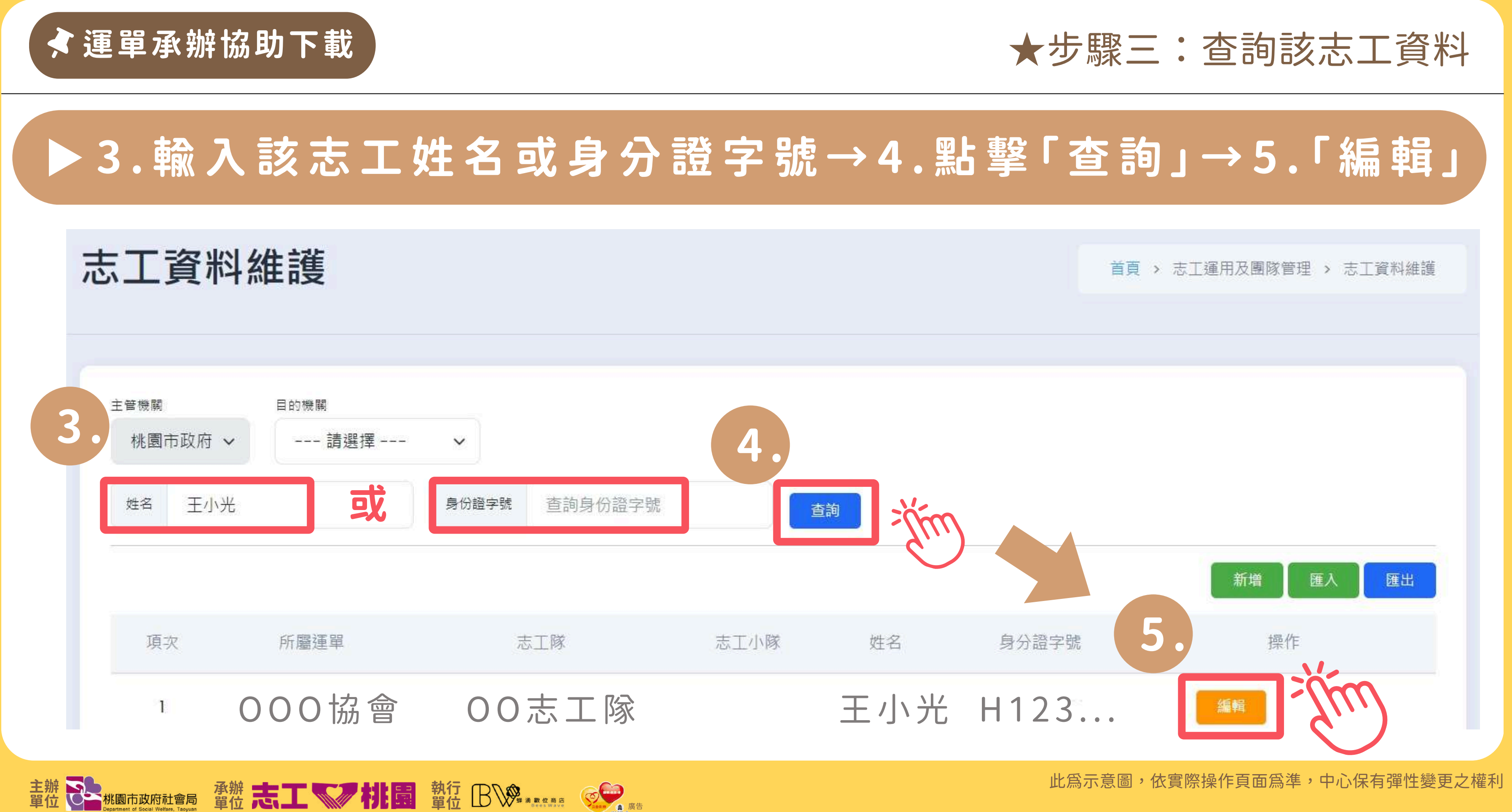

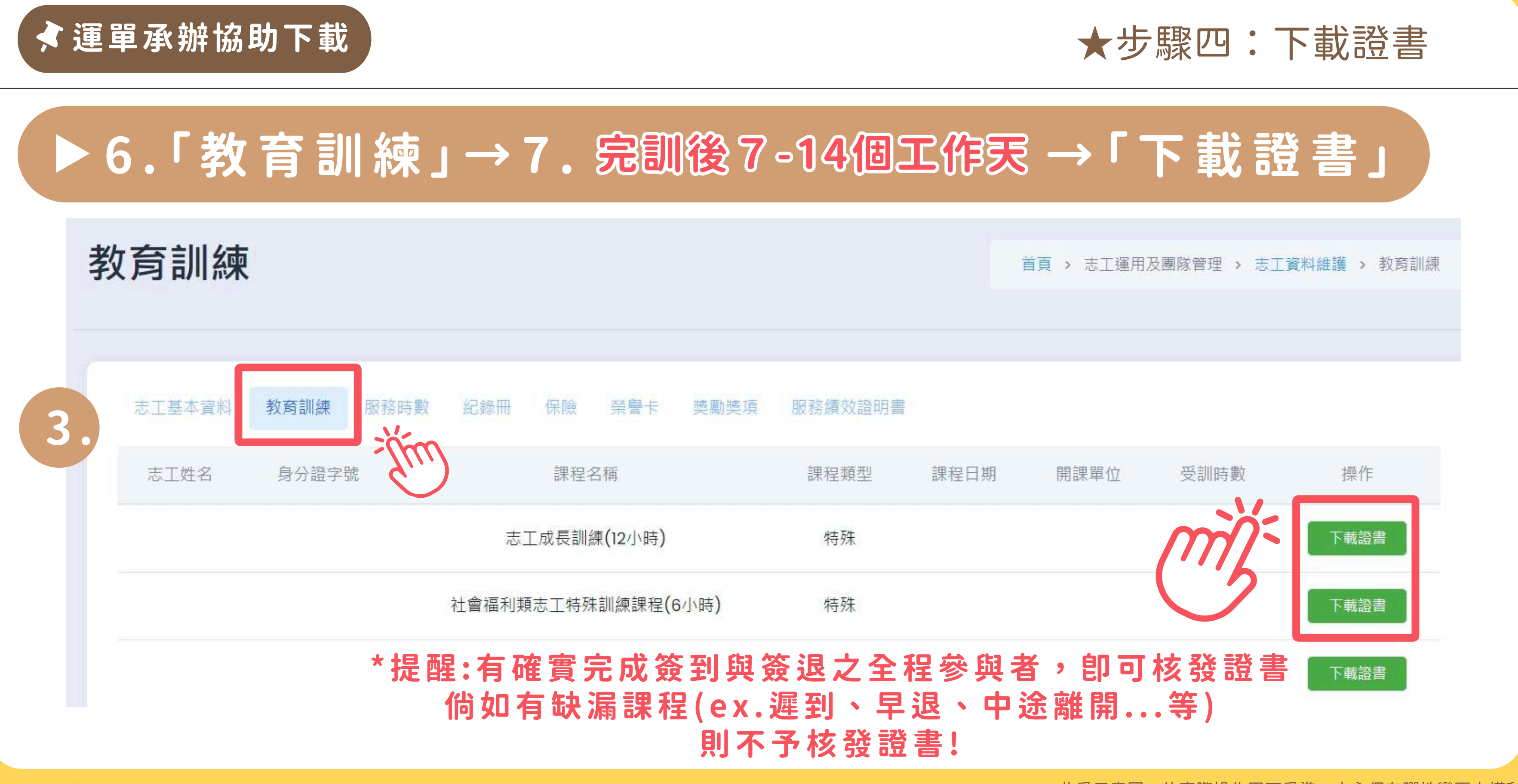

桃園市志願服務推廣中心(由蜂湧數位商店承接)